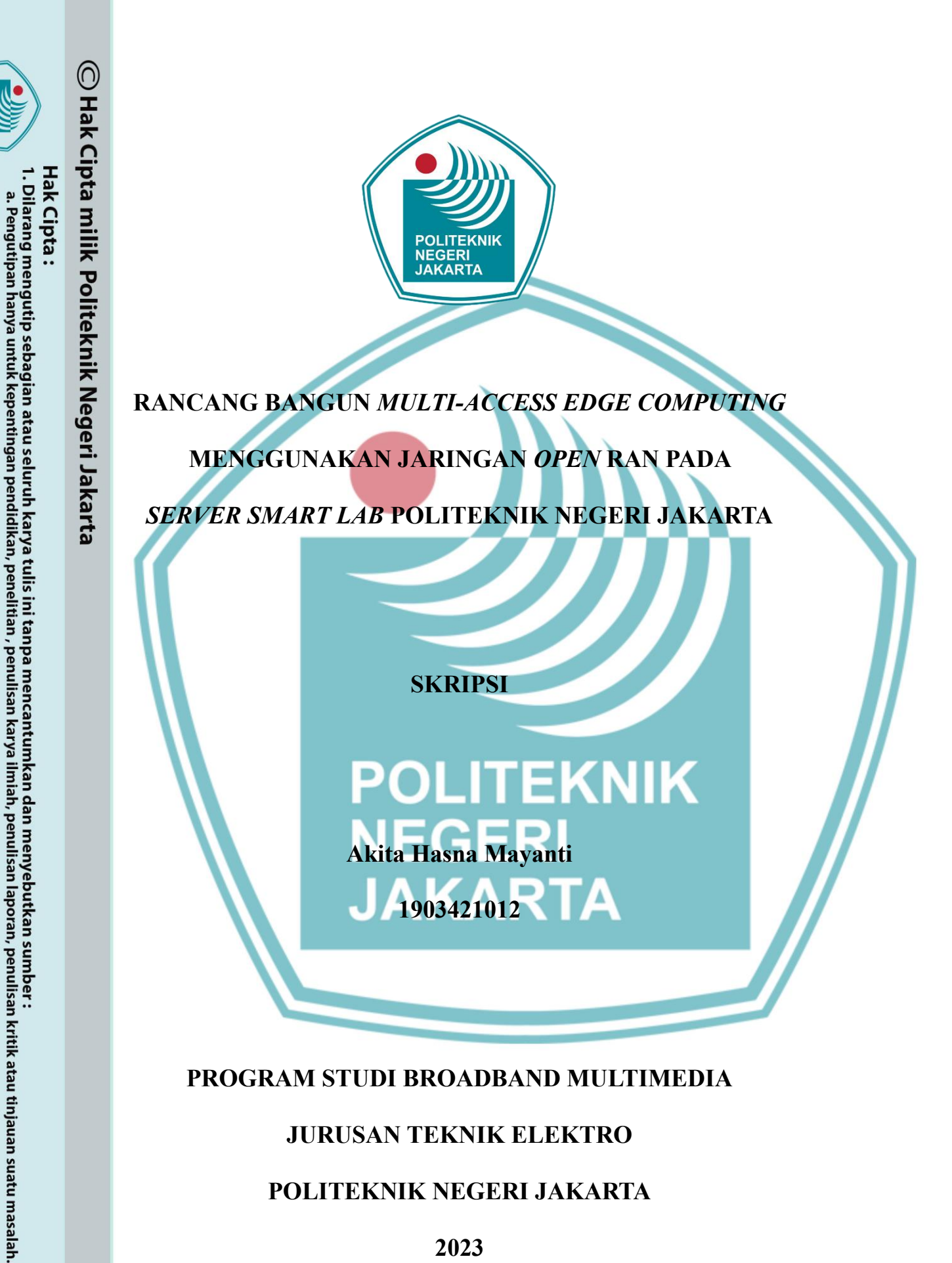

Dilarang mengumumkan dan memperbanyak sebagian atau seluruh karya tulis ini dalam bentuk apapun

b. Pengutipan tidak merugikan kepentingan yang wajar Politeknik Negeri Jakarta

tanpa izin Politeknik Negeri Jakarta

POLITEKNIK NEGERI JAKARTA

2023

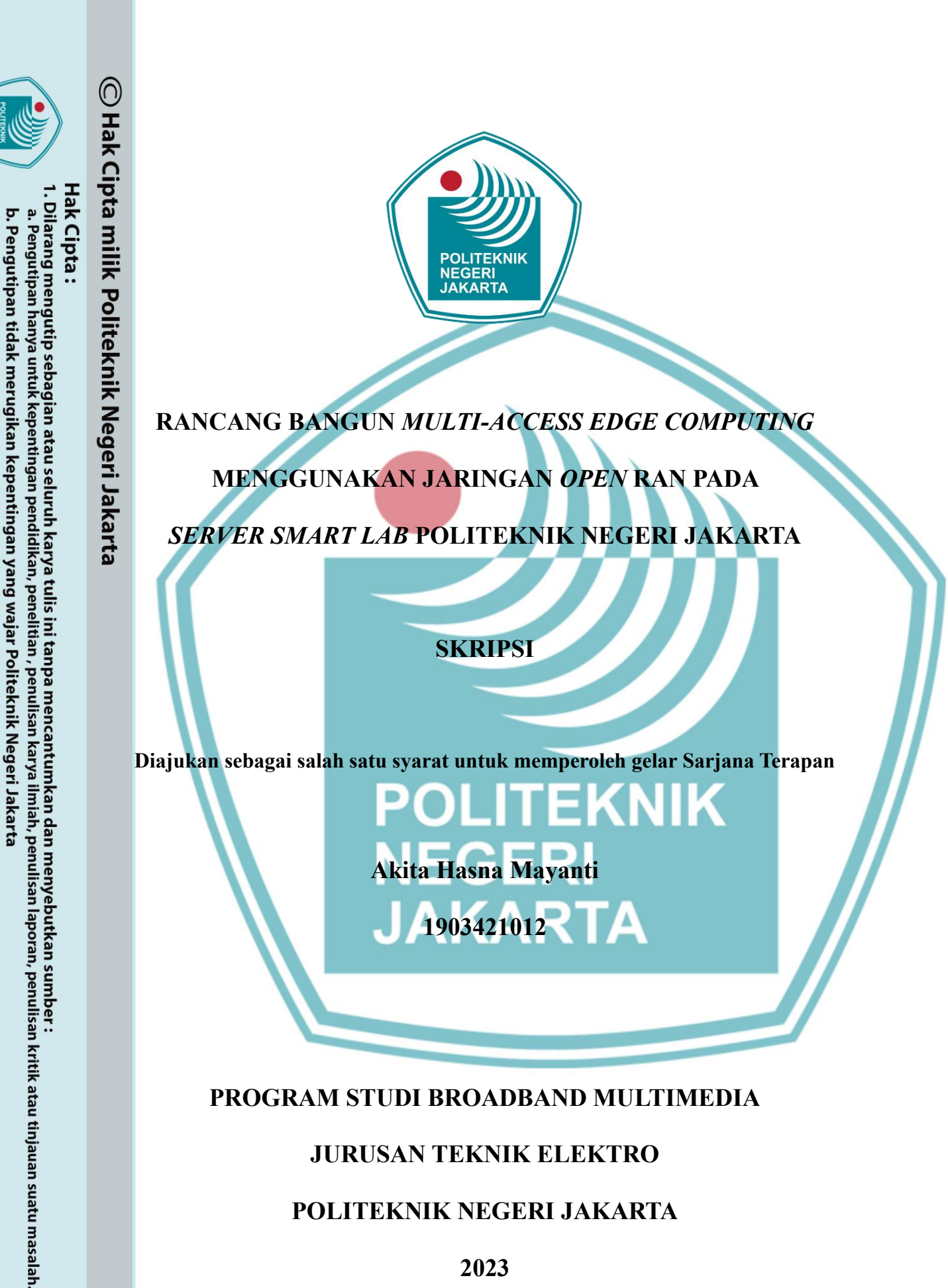

Dilarang mengumumkan dan memperbanyak sebagian atau seluruh karya tulis ini dalam bentuk apapun

tanpa izin Politeknik Negeri Jakarta

POLITEKNIK NEGERI JAKARTA

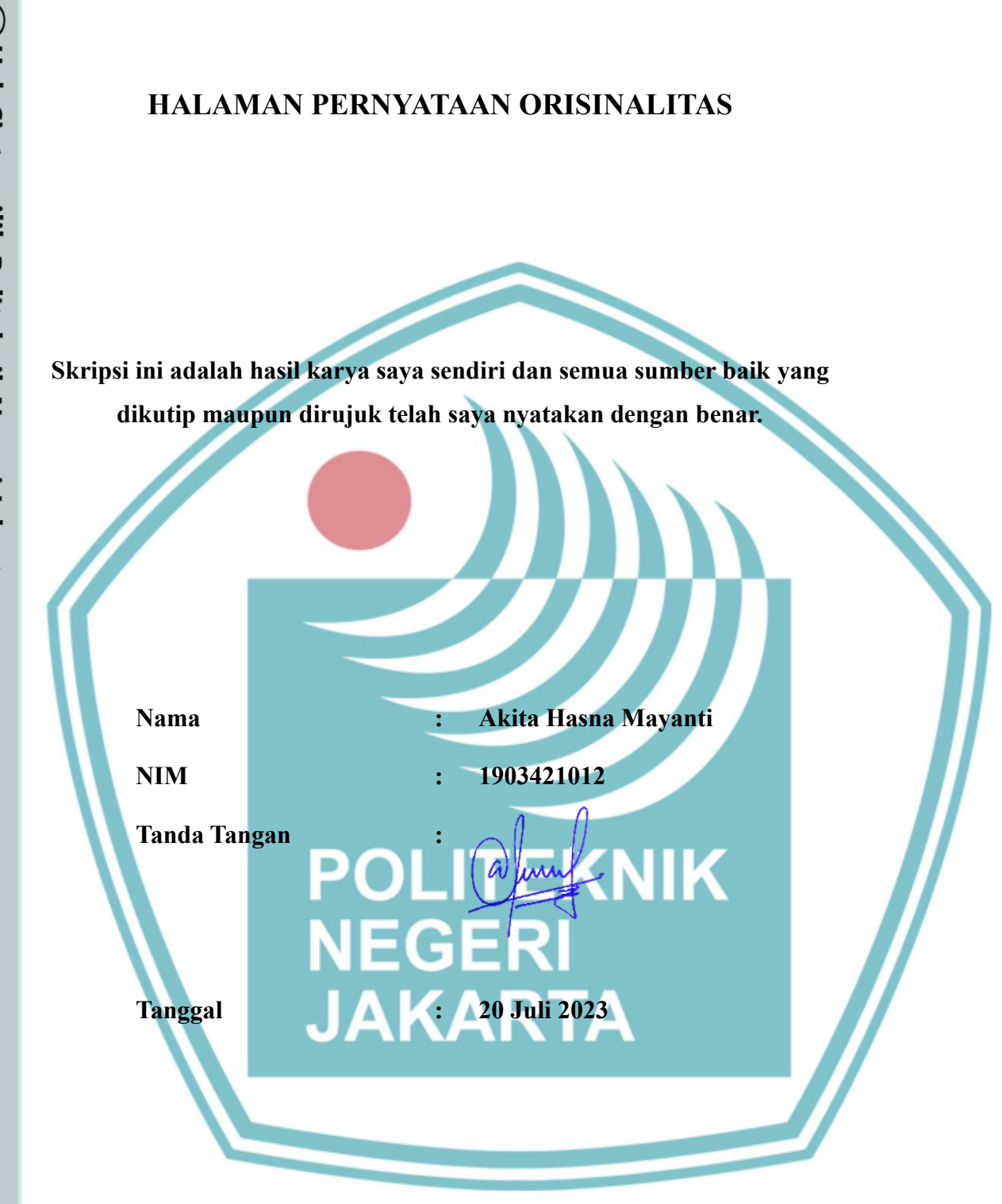

# C Hak Cipta milik Politeknik Negeri Jakarta

Hak Cipta :

Dilarang mengutip sebagian atau seluruh karya tulis ini tanpa mencantumkan dan menyebutkan sumber : a. Pengutipan hanya untuk kepentingan pendidikan, penelitian , penulisan karya ilmiah, penulisan laporan, penulisan kritik atau tinjauan suatu masalah.

b. Pengutipan tidak merugikan kepentingan yang wajar Politeknik Negeri Jakarta

. Dilarang mengumumkan dan memperbanyak sebagian atau seluruh karya tulis ini dalam bentuk apapun tanpa izin Politeknik Negeri Jakarta

iii

### 🔘 Hak Cipta milik Politeknik Negeri Jakarta LEMBAR PENGESAHAN SKRIPSI lak Cipta : : Dilarang mengutip sebagian atau seluruh karya tulis ini tanpa mencantumkan dan menyebutkan sumber Skripsi diajukan oleh: Nama : Akita Hasna Mayanti NIM : 1903421012 : Broadband Multimedia Program Studi Judul Tugas Akhir : Rancang Bangun Multi-Access Edge Computing Menggunakan Jaringan Open RAN pada Server Smart Lab Politeknik Negeri Jakarta Telah diuji oleh tim penguji dalam Sidang Skripsi pada Selasa, 25 Juli 2023 dan dinyatakan LULUS. : Asri Wulandari, S.T. M.T. Pembimbing I NIP. 19750301 199903 2 001 Pembimbing II : Adhi Hidayatullah NIK. 92125 4 24 Agustus Depok, 2023 Disahkan oleh Ketua Jurusan Teknik Elektro Rika Novita Wardhani, S.T., M.T. NIP. 19701114 200812 2 001 iv

Dilarang mengumumkan dan memperbanyak sebagian atau seluruh karya tulis ini dalam bentuk apapun

tanpa izin Politeknik Negeri Jakarta

b. Pengutipan tidak merugikan kepentingan yang wajar Politeknik Negeri Jakarta

tingan

pendidi

an,

karya

ah, penulisan laporan, penulisan kritik atau tinjauan suatu masalah.

a. Pengutipan

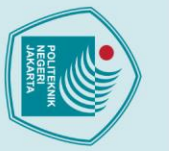

## 🔘 Hak Cipta milik Politeknik Negeri Jakarta

Hak Cipta :

. Dilarang mengutip sebagian atau seluruh karya tulis ini tanpa mencantumkan dan menyebutkan sumber : a. Pengutipan hanya untuk kepentingan pendidikan, penelitian , penulisan karya ilmiah, penulisan laporan, penulisan kritik atau tinjauan suatu masalah.

a. Pengutipan hanya b. Pengutipan tidak merugikan kepentingan yang wajar Politeknik Negeri Jakarta

. Dilarang mengumumkan dan memperbanyak sebagian atau seluruh karya tulis ini dalam bentuk apapun tanpa izin Politeknik Negeri Jakarta

### **KATA PENGANTAR**

Puji syukur saya panjatkan kepada Tuhan Yang Maha Esa, karena atas berkat dan rahmat-Nya, penulis dapat menyelesaikan skripsi ini. Penulisan skripsi ini dilakukan dalam rangka memenuhi salah satu syarat untuk mencapai gelar Sarjana Terapan Politeknik. Skripsi ini berisikan tentang perancangan sistem Multi-Access Edge Computing menggunakan Jaringan Open RAN yang akan menjadi salah satu media pembelajaran pada Smart Lab Politeknik Negeri Jakarta.

Penulis menyadari bahwa, tanpa bantuan dan bimbingan dari berbagai pihak, dari masa perkuliahan sampai pada penyusunan skripsi ini, sangatlah sulit bagi penulis untuk menyelesaikan skripsi ini. Oleh karena itu, penulis mengucapkan terima kasih kepada:

- 1. Ibu Asri Wulandari, S.T., M.T., selaku dosen pembimbing yang telah menyediakan waktu, tenaga, dan pikiran untuk mengarahkan penulis dan memberi masukan dalam penyusunan skripsi ini;
- 2. Bapak Adhi Hidavatullah, S.T., selaku pembimbing industri yang telah menyediakan waktu, tenaga, dan pikiran untuk mengarahkan penulis dalam menyelesaikan skripsi ini;
- 3. Teristimewa kepada Mama, Ayah, dan Caca yang telah memberikan semangat, do'a, serta bantuan dukungan material dan moral dalam menyelesaikan skripsi ini;
- 4. M. Irfan Alhady yang senantiasa memberi dukungan, motivasi, pengingat, dan menemani penulis sehingga skripsi ini dapat terselesaikan dengan baik;
- 5. Reza, Misbah, Annisa, Fathiya, sahabat Resah Squad dan rekan-rekan satu prodi Broadband Multimedia yang telah saling mendukung demi menyelesaikan skripsi ini;

Akhir kata, penulis berharap Allah SWT berkenan membalas segala kebaikan semua pihak yang telah membantu. Semoga skripsi ini membawa manfaat bagi pengembangan ilmu.

Bekasi, 20 Juli 2023

Penulis

Rancang Bangun Multi-Access Edge Computing Menggunakan Jaringan Open RAN pada Server Smart Lab Politeknik Negeri Jakarta

### Abstrak

Multi-Access Edge Computing (MEC) telah muncul sebagai topik hangat dalam beberapa tahun terakhir yang bertepatan dengan kemajuan teknologi dalam penerapan jaringan 5Gmendatang. Dengan memanfaatkan infrastruktur jaringan pada Smart Lab Politeknik Negeri Jakarta, MEC dibangun dengan tujuan untuk mengurangi latency dan mempercepat transfer data antara perangkat dan server untuk mendukung proses pembelajaran pada Smart Lab Politeknik Negeri Jakarta. Sistem ini dibangun dengan menggunakan jaringan Open RAN dan server sebagai platform MEC untuk memproses konten dengan komputasi edge <mark>terdistribu</mark>si yang berjalan di atas infrastruktur virtualisasi yang terletak di tepi jaringan dengan use case Face Mask Detection. Pengujian dilakukan dengan menentukan skenario implemetasi dan membandingkan parameter RSRP dan SINR untuk jaringan Open RAN. Parameter perbandingan Multi-Access Edge Computing adalah downlink, uplink, jitter, dan latency. Selain itu, akan dijalankan use case Face Mask Detection pada infrastruktur MEC pada sisi Server, sisi Personal Computer (PC), dan sisi PC yang terhubung ke Server. Berdasarkan skenario yang telah dijalankan, diperoleh hasil bahwa jaringan Open RAN memiliki nilai RSRP maksimal sebesar -59 dBm dan nilai SINR maksimal sebesar 25.0 dBm. MEC memiliki nilai Downlink maksimal sebesar 22.0 Mbps, nilai Uplink maksimal 23.4 Mbps, nilai Jitter maksimal sebesar 1 ms, dan nilai Latency maksimal sebesar 16 ms, dan Face Mask Detection berjalan baik pada skenario pengujian.

Kata kunci: Face Mask Detection, Multi-Access Edge Computing, Open RAN

NEGERI JAKARTA

🔘 Hak Cipta milik Politeknik Negeri Jakarta

Hak Cipta :

a. Pengutipan hanya

untuk kepentingan

pendidi

b. Pengutipan tidak merugikan kepentingan yang wajar Politeknik Negeri Jakarta

Dilarang mengutip sebagian atau seluruh karya tulis ini tanpa mencantumkan dan menyebutkan sumber :

ian , penulisan karya

llmiah, penulisan laporan, penulisan kritik atau tinjauan suatu masalah.

Dilarang mengumumkan dan memperbanyak sebagian atau seluruh karya tulis ini dalam bentuk apapun tanpa izin Politeknik Negeri Jakarta

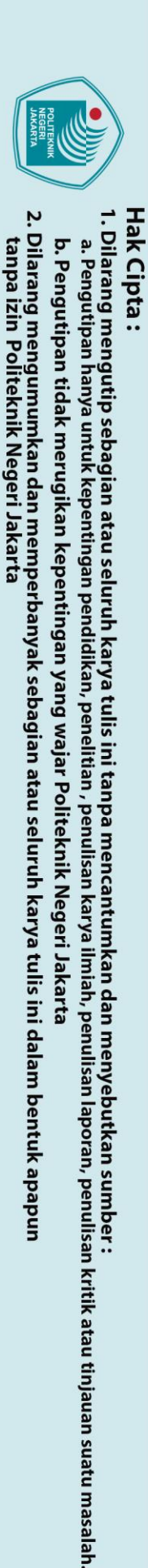

🔘 Hak Cipta milik Politeknik Negeri Jakarta

Design and Build Multi-Access Edge Computing Using Open Radio Access Network on Smart Lab Server Politeknik Negeri Jakarta

### Abstract

Multi-Access Edge Computing (MEC) has emerged as a hot topic in recent years, coinciding with advancements in technology and the upcoming implementation of 5G networks. Utilizing the network infrastructure at the Smart Lab of Politeknik Negeri Jakarta, MEC is being built with the goal of reducing latency and accelerating data transfer between devices and servers to support learning processes at the Smart Lab of Politeknik Negeri Jakarta. The system is constructed using an Open RAN network and servers as the MEC platform to process content with distributed edge computing running on virtualization infrastructure located at the network edge, with the Face Mask Detection use case. Testing is conducted by defining implementation scenarios and comparing RSRP and SINR parameters for the Open RAN network. The parameters for comparing Multi-Access Edge Computing are downlink, uplink, jitter, and latency. Additionally, the Face Mask Detection use case will be executed on the MEC infrastructure, covering the Server side, Personal Computer (PC) side, and the PC side connected to the Server. Based on the executed scenarios, the results show that the Open RAN network has a maximum RSRP value of -59 dBm and a maximum SINR value of 25.0 dBm. MEC has a maximum Downlink value of 22.0 Mbps, a maximum Uplink value of 23.4 Mbps, a maximum Jitter value of 1 ms, and a maximum Latency value of 16 ms and the Face Mask Detection runs well in the testing scenario.

Keywords: Face Mask Detection, Multi-Access Edge Computing, Open RAN

JAKARTA

### **DAFTAR ISI**

| HALAMAN SAMPUL i                             |
|----------------------------------------------|
| HALAMAN JUDULii                              |
| HALAMAN PERNYATAAN ORISINALITASiii           |
| HALAMAN PENGESAHAN iv                        |
| KATA PENGANTARv                              |
| DAFTAR ISI                                   |
| DAFTAR GAMBAR                                |
| DAFTAR TABELxviii                            |
| BAB I PENDAHULUAN                            |
| 1.1 Latar Belakang1                          |
| 1.2 Perumusan Masalah                        |
| 1.3 Batasan Masalah                          |
| 1.4 Tujuan                                   |
| 1.5 Luaran                                   |
| BAB II TINJAUAN PUSTAKA                      |
| 2.1 Konsep Jaringan Open RAN 4G5             |
| 2.1.1 Arsitektur Jaringan 4G LTE             |
| 2.1.2 LimeSDR9                               |
| 2.1.3 SoapySDR                               |
| 2.1.4 srsRAN10                               |
| 2.1.5 Open5GS                                |
| 2.1.6 SIM Card11                             |
| 2.1.7 IMSI                                   |
| 2.1.8 Authentication Algorithm               |
| 2.1.9 ICCID14                                |
| 2.2 Konsep Multi-Access Edge Computing       |
| 2.2.1 Arsitektur Multi-Access Edge Computing |
| 2.2.2 Use Case dari MEC16                    |
| 2.3 Virtual Machine19                        |
| 2.4 Linux                                    |

# © Hak Cipta milik Politeknik Negeri Jakarta

| _   | Т  |
|-----|----|
|     | a  |
| ila | 6  |
| rar | Ъ. |
| ğ   | ta |
| 3   | •• |

b. Pengutipan tidak merugikan kepentingan yang wajar Politeknik Negeri Jakarta Dilarang mengutip sebagian atau seluruh karya tulis ini tanpa mencantumkan dan menyebutkan sumber : a. Pengutipan hanya untuk kepentingan pendidikan, penelitian , penulisan karya ilmiah, penulisan laporan, penulisan kritik atau tinjauan suatu masalah.

2. Dilarang mengumumkan dan memperbanyak sebagian atau seluruh karya tulis ini dalam bentuk apapun tanpa izin Politeknik Negeri Jakarta

2. Dilarang mengumumkan dan memperbanyak sebagian atau seluruh karya tulis ini dalam bentuk apapun tanpa izin Politeknik Negeri Jakarta

**NEGERI** 

C Hak Cipta milik Politeknik Negeri Jakarta

Hak Cipta :

| 2.5    | Ubuntu                                                   | 19 |
|--------|----------------------------------------------------------|----|
| 2.6    | Server                                                   | 20 |
| 2.7    | Speedtest                                                | 20 |
| 2.8    | Antena MIMO 4G LTE                                       | 21 |
| BAB II | I PERENCANAAN DAN REALISASI                              | 22 |
| 3.1    | Rancangan Tugas Akhir                                    | 22 |
|        | 3.1.1 Rancangan Sistem                                   | 22 |
|        | 3.1.1.1 Deskripsi Sistem                                 | 22 |
|        | 3.1.1.2 Spesifikasi Sistem                               | 23 |
|        | 3.1.1.3 Diagram Blok Sistem                              | 24 |
| L .    | 3.1.1.4 Arsitektur Sistem                                | 25 |
|        | 3.1.1.5 Cara Kerja Sistem                                | 26 |
|        | 3.1.2 Rancangan Jaringan Open RAN 4G                     | 27 |
|        | 3.1.2.1 Deskripsi Jaringan Open RAN 4G                   | 28 |
|        | 3.1.2.2 Spesifikasi Jaringan Open RAN 4G                 | 29 |
|        | 3.1.2.3 Diagram Blok Jaringan Open RAN 4G                | 30 |
|        | 3.1.2.4 Cara Kerja Jaringan Open RAN 4G                  | 31 |
|        | 3.1.2.5 Perancangan Jaringan Open RAN 4G                 | 33 |
|        | 3.1.3 Rancangan Multi-Access Edge Computing              | 35 |
|        | 3.1.3.1 Deskripsi Multi-Access Edge Computing            | 35 |
|        | 3.1.3.2 Diagram Blok <i>Multi-Access Edge Computing</i>  | 35 |
|        | 3.1.3.3 Spesifikasi Multi-Access Edge Computing          | 36 |
|        | 3.1.3.4 Cara Kerja Multi-Access Edge Computing           | 37 |
|        | 3.1.3.5 Perancangan Platform Multi-Access Edge Computing | 39 |
|        | 3.1.3.6 Perancangan Use Case Face Mask Detection         | 40 |
| 3.2    | Realisasi Tugas Akhir                                    | 41 |
|        | 3.2.1 Realisasi Jaringan Open RAN 4G                     | 41 |
|        | 3.2.1.1 Realisasi Instalasi Driver LimeSDR               | 41 |
|        | 3.2.1.2 Realisasi Instalasi dan Konfigurasi Software     | 47 |
|        | 3.2.1.3 Realisasi Konfigurasi SIM Card                   | 70 |
|        | 3.2.1.4 Realisasi Konektivitas antara srsRAN dan Open5GS | 76 |
|        | 3.2.2 Realisasi Multi-Access Edge Computing              | 85 |

|       | 3.2.2.1 Realisasi VirtualBox as MEC Platform               | 85  |
|-------|------------------------------------------------------------|-----|
|       | 3.2.2.2 Realisasi Instalasi Virtual Machine                | 90  |
|       | 3.2.2.3 Realisasi Use Case Face Mask Detection             | 105 |
|       | 3.2.3 Realisasi Sistem Keseluruhan                         | 109 |
|       | 3.2.3.1 Realisasi Konektivitas antara srsRAN, Open5GS, dan | MEC |
|       |                                                            | 109 |
|       | 3.2.3.2 Realisasi Konektivitas UE ke Use Case MEC          | 115 |
| 3.3   | 3 Mekanisme Pengujian Sistem                               | 116 |
|       | 3.3.1 Mekanisme Pengujian pada Server                      | 117 |
|       | 3.3.1.1 Mekanisme Pengujian Jaringan Open RAN              | 117 |
|       | 3.3.1.2 Mekanisme Pengujian Multi-Access Edge Computing.   | 119 |
|       | 3.3.1.3 Mekanisme Pengujian Face Mask Detection            | 120 |
|       | 3.3.2 Mekanisme Pengujian pada PC                          | 120 |
|       | 3.3.2.1 Mekanisme Pengujian Jaringan Open RAN              | 120 |
|       | 3.3.2.2 Mekanisme Pengujian Multi-Access Edge Computing    | 122 |
|       | 3.3.2.3 Mekanisme Pengujian Face Mask Detection            | 123 |
|       | 3.3.3 Mekanisme Pengujian pada PC Connect to Server        | 123 |
|       | 3.3.3.1 Mekanisme Pengujian Jaringan Open RAN              | 123 |
|       | 3.3.3.2 Mekanisme Pengujian Multi-Access Edge Computing.   | 125 |
|       | 3.3.3.3 Mekanisme Pengujian Face Mask Detection            | 126 |
| BAB I | v pembahasanE.C.E.R.                                       | 127 |
| 4.1   | Pengujian Sistem                                           | 127 |
|       | 4.1.1 Pengujian pada Server                                | 127 |
|       | 4.1.1.1 Deskripsi Pengujian pada Server                    | 128 |
|       | 4.1.1.2 Prosedur Pengujian pada Server                     | 129 |
|       | 4.1.1.3 Data Hasil Pengujian pada Server                   | 135 |
|       | 4.1.1.4 Analisa Hasil Pengujian pada Server                | 139 |
|       | 4.1.2 Pengujian pada PC                                    | 141 |
|       | 4.1.2.1 Deskripsi Pengujian pada PC                        | 141 |
|       | 4.1.2.2 Prosedur Pengujian pada PC                         | 143 |
|       | 4.1.2.3 Data Hasil Pengujian pada PC                       | 149 |
|       | 4.1.2.4 Analisa Hasil Pengujian pada PC                    | 153 |
|       |                                                            |     |

## C Hak Cipta milik Politeknik Negeri Jakarta

|   | -  |
|---|----|
| , | a  |
| • | N  |
|   | ≘  |
|   | ot |
|   | a  |
|   |    |

b. Pengutipan tidak merugikan kepentingan yang wajar Politeknik Negeri Jakarta

2. Dilarang mengumumkan dan memperbanyak sebagian atau seluruh karya tulis ini dalam bentuk apapun tanpa izin Politeknik Negeri Jakarta

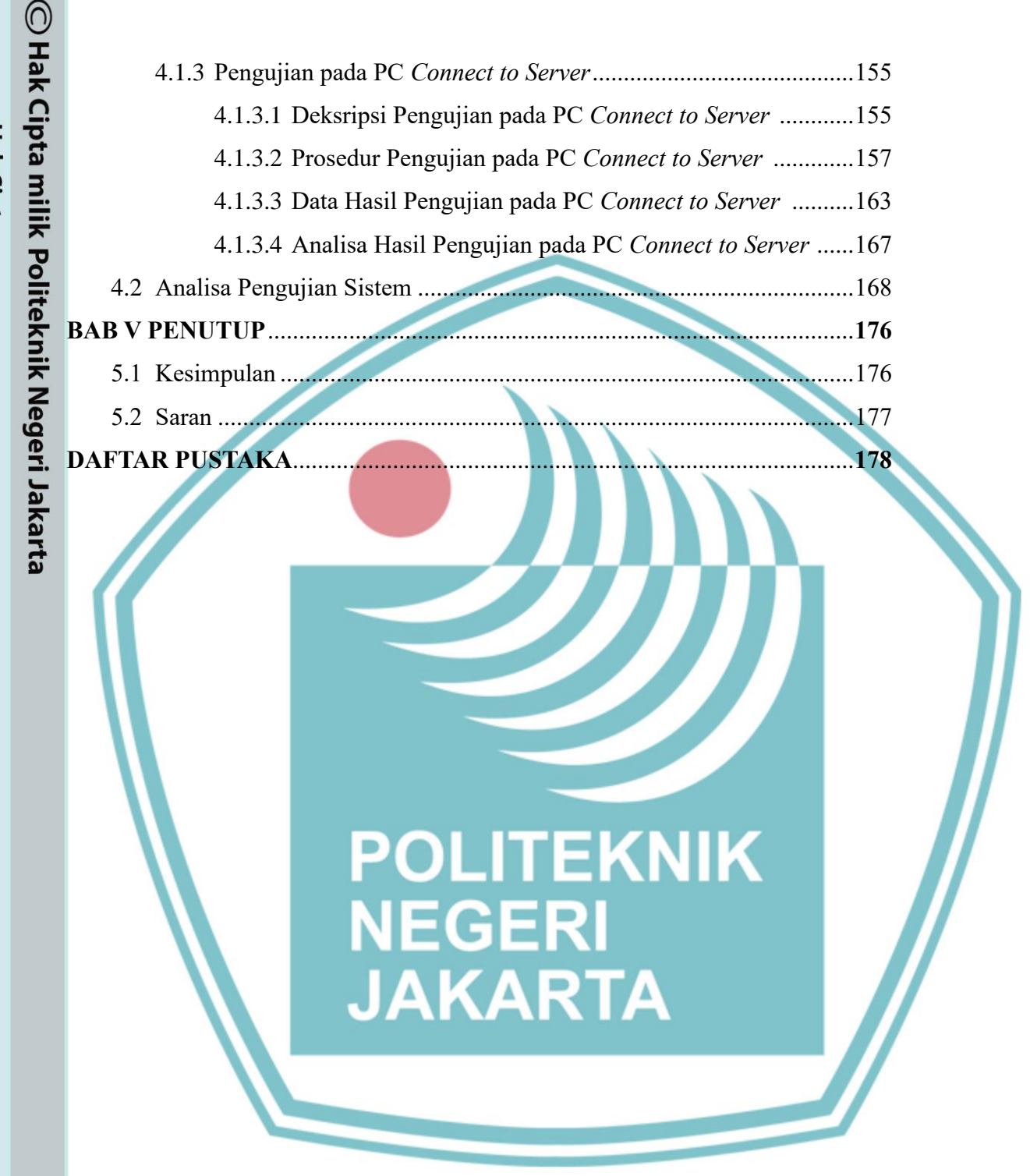

Dilarang mengutip sebagian atau seluruh karya tulis ini tanpa mencantumkan dan menyebutkan sumber :

a. Pengutipan hanya untuk kepentingan pendidi ian , penulisan karya lmiah, penulisan laporan, penulisan kritik atau tinjauan suatu masalah.

b. Pengutipan tidak merugikan kepentingan yang wajar Politeknik Negeri Jakarta

Dilarang mengumumkan dan memperbanyak sebagian atau seluruh karya tulis ini dalam bentuk apapun

tanpa izin Politeknik Negeri Jakarta

### **DAFTAR GAMBAR**

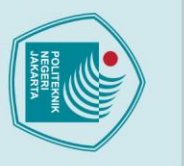

Hak Cipta :

| $\bigcirc$ |                                                                        |    |
|------------|------------------------------------------------------------------------|----|
| Hak        | Gambar 3.23 Memasukan Perintah "make -j4"                              | 45 |
|            | Gambar 3.24 Instalasi Direktori LimeSuite                              | 46 |
| ota        | Gambar 3.25 Maintain Library Cache                                     | 46 |
| mili       | Gambar 3.26 Memasukan Perintah "sudo ./install.sh"                     | 46 |
| κp         | Gambar 3.27 Melakukan <i>Update</i> dan <i>Upgrade</i>                 | 47 |
| olit       | Gambar 3.28 Flowchart Instalasi dan Konfigurasi srsRAN                 | 48 |
| ekn        | Gambar 3.29 Instalasi Library untuk srsRAN                             | 49 |
| ikn        | Gambar 3.30 Membuat Repository Lokal dari srsRAN                       | 49 |
| leg        | Gambar 3.31 Melakukan Build srsRAN                                     | 50 |
| eri.       | Gambar 3.32 Perintah "make -j4"                                        | 50 |
| Jak        | Gambar 3.33 Tahap Menginstalasi Program                                | 51 |
| arta       | Gambar 3.34 Perintah "ldconfig"                                        | 51 |
| -          | Gambar 3.35 Tahap Menginstalasi srsRAN                                 | 52 |
|            | Gambar 3.36 Hasil Instalasi srsRAN                                     | 52 |
|            | Gambar 3.37 Instalasi editor "vim"                                     | 53 |
|            | Gambar 3.38 Mengakses file enb.conf                                    | 54 |
|            | Gambar 3.39 File enb.conf Sebelum Dilakukan Konfigurasi srsRAN         | 54 |
|            | Gambar 3.40 File enb.conf pada VM Server Setelah Dilakukan Konfigurasi | 55 |
|            | Gambar 3.41 File enb.conf pada VM PC Setelah Dilakukan Konfigurasi     | 55 |
|            | Gambar 3.42 File enb.conf pada VM PC Connect to Server                 | 55 |
|            | Gambar 3.43 Mengakses file <i>rr.conf</i>                              | 56 |
|            | Gambar 3.44 File rr: conf Sebelum Dilakukan Konfigurasi srsRAN         | 56 |
|            | Gambar 3.45 File rr: conf Setelah Dilakukan Konfigurasi srsRAN         | 57 |
|            | Gambar 3.46 Flowchart Instalasi dan Konfigurasi Open5GS                | 58 |
|            | Gambar 3.47 Melakukan Update                                           | 59 |
|            | Gambar 3.48 Melakukan <i>Upgrade</i>                                   | 59 |
|            | Gambar 3.49 Melakukan Instalasi Library                                | 59 |
|            | Gambar 3.50 Menambahkan Package Open5GS                                | 60 |
|            | Gambar 3.51 Melakukan <i>Update</i>                                    | 60 |
|            | Gambar 3.52 Melakukan Instalasi Open5GS                                | 60 |
|            | Gambar 3. 53 Melakukan Update                                          | 61 |
|            | Gambar 3.54 Melakukan Instalasi Curl                                   | 61 |

xiii

2. Dilarang mengumumkan dan memperbanyak sebagian atau seluruh karya tulis ini dalam bentuk apapun tanpa izin Politeknik Negeri Jakarta b. Pengutipan tidak merugikan kepentingan yang wajar Politeknik Negeri Jakarta Dilarang mengutip sebagian atau seluruh karya tulis ini tanpa mencantumkan dan menyebutkan sumber :

 Pengutipan hanya untuk kepentingan pendidikan, penelitian, penulisan karya ilmiah, penulisan laporan, penulisan kritik atau tinjauan suatu masalah.

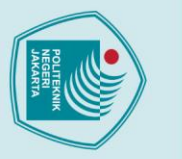

Hak Cipta

. Dilarang mengutip sebagian atau seluruh karya tulis ini

untuk kepentingan

pendi

tanpa mencantumkan dan menyebutkan sumber :

ah, penulisan

laporan, penulisan kritik atau tinjauan suatu masalah

### 🔘 Hak Cipta milik Politeknik Negeri Jakarta Gambar 3.56 Melakukan Instalasi Nodejs ...... 62 Gambar 3.57 Melakukan Instalasi Gcc ...... 62 Gambar 3.59 Melakukan *Upgrade*......62 Gambar 3.62 Masuk ke Dalam File mme.yaml......64 Gambar 3.66 File mme. yaml pada VM Server to PC Sesudah Dikonfigurasi ..... 66 Gambar 3.70 File sgwu.yaml pada VM PC Sesudah Dikonfigurasi ...... 67 Gambar 3.71 File sgwu.vaml pada VM Server to PC Sesudah Dikonfigurasi...... 67 Gambar 3.72 Melakukan Restart MME...... 67 Gambar 3.74 Menambahkan Pelanggan Baru......68 Gambar 3.75 Mengisi Data Pelanggan IMSI, (K & OPC), dan APN ...... 69 Gambar 3.76 Menyimpan Data Pelanggan ...... 69 Gambar 3.77 Mengaktifkan IP Forwarding dan Menambahkan Aturan NAT...... 70 Gambar 3.78 Flowchart Konfigurasi SIM Card......71 Gambar 3.79 SIM Card Reader .....72 Gambar 3.82 Menu GSM/WCDMA/LTE......73

tanpa izin Politeknik Negeri Jakarta

. Pengutipan tidak merugikan kepentingan yang wajar Politeknik Negeri Jakarta

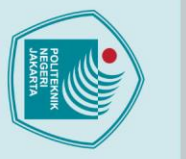

untuk kepentingan

pendid

Hak Cipta :

### 🔘 Hak Cipta milik Politeknik Negeri Jakarta Gambar 3.87 Flowchart Konektivitas antara srsRAN dan Open5GS......77 Gambar 3.88 Memilih Tipe USB 3 ...... 78 Gambar 3.93 Memilih Host Device: OpenMoko, Inc. Myriad-RF LimeSDR...... 80 Gambar 3.98 Perintah Mengaktifkan IP Forwarding dan Menambahkan NAT ... 83 Gambar 3.105 Klik "Next"..... Gambar 3.106 Custom Setup VirtualBox ..... Gambar 3.107 Klik "Yes"...... 88 Gambar 3.118 Mengatur Memory dan CPU......94

. Pengutipan tidak merugikan kepentingan yang wajar Politeknik Negeri Jakarta

. Dilarang mengutip sebagian atau seluruh karya tulis ini tanpa mencantumkan dan menyebutkan sumber :

ah, penulisan

laporan, penulisan kritik atau tinjauan suatu masalah

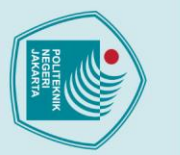

untuk kepentingan

pendidi

Hak Cipta :

### 🔘 Hak Cipta milik Politeknik Negeri Jakarta Gambar 3.124 Mengatur Updates and Other Software pada Ubuntu Server...... 98 Gambar 3.128 Download Ubuntu Linux 18.04 dan 20.04 pada PC ...... 100 Gambar 3.129 Memilih Nama dan Sistem Operasi Gambar 3.131 Memilih Bahasa yang Digunakan dan Install Ubuntu ...... 101 Gambar 3.132 Memilih Keyboard Layout ...... 102 Gambar 3.133 Mengatur Updates and Other Software pada Ubuntu PC ...... 102 Gambar 3.134 Mengatur Installation Type pada Ubuntu PC...... 103 Gambar 3.135 Mengatur Data Diri Ubuntu pada Ubuntu PC...... 103 Gambar 3.136 Memilih Restart ...... 104 Gambar 3.137 Ubuntu selesai di Install pada PC ...... 104 Gambar 3.138 Flowchart Realisasi Use Case Face Mask Detection ...... 105 Gambar 3.141 Mengaktifkan semua fitur Experimental Webassembly ...... 107 Gambar 3.142 Memasukkan IP pada 'Insecure origins treated as secure'...... 108 Gambar 3.143 Face Mask Detection Dapat Digunakan...... 108 Gambar 3.144 Flowchart Konektivitas antara VM srsRAN, Open5GS, MEC. 109 Gambar 3.145 Mekanisme Pengujian Jaringan Open RAN pada Server......117 Gambar 3.146 Mekanisme Pengujian Multi-Access Edge Computing pada Server Gambar 3.147 Mekanisme Pengujian Jaringan Open RAN pada PC ...... 120 Gambar 3.148 Mekanisme Pengujian Multi-Access Edge Computing pada PC. 122 Gambar 3.149 Mekanisme Pengujian Jaringan Open RAN pada PC to Server.. 123

. Pengutipan tidak merugikan kepentingan yang wajar Politeknik Negeri Jakarta

. Dilarang mengutip sebagian atau seluruh karya tulis ini tanpa mencantumkan dan menyebutkan sumber :

iah, penulisan

laporan, penulisan kritik atau tinjauan suatu masalah

| 4 |                                         |
|---|-----------------------------------------|
|   |                                         |
|   | AND AND AND AND AND AND AND AND AND AND |
| 9 |                                         |

| $\bigcirc$ |                                                                                    |        |
|------------|------------------------------------------------------------------------------------|--------|
| Hak        | Gambar 3.150 Mekanisme Pengujian Multi-Access Edge Computing                       | 125    |
| Cip        | Gambar 4.1 Flowchart Pengujian Jaringan Open RAN pada Server                       | 130    |
| ota        | Gambar 4.2 Terdeteksi Network Name yang Telah Dibuat                               | 131    |
| mili       | Gambar 4.3 Flowchart Pengujian Sistem MEC pada Server                              | 132    |
| κ̈́Р       | Gambar 4.4 Visualisasi Perangkat pada Server Smart Lab                             | 133    |
| olit       | Gambar 4.5 Flowchart Pengujian Use Case Face Mask Detection pada Serve             | er 134 |
| ekr        | Gambar 4.6 Flowchart Pengujian Jaringan Open RAN pada PC                           | 144    |
| liki       | Gambar 4.7 Terdeteksi Network Name yang Telah Dibuat pada PC                       | 145    |
| Veg        | Gambar 4.8 Flowchart Pengujian Sistem MEC pada PC                                  | 146    |
| eri        | Gambar 4.9 Visualisasi Perangkat pada PC                                           | 147    |
| Jak        | Gambar 4.10 <i>Flowchart</i> Pengujian <i>Use Case Face Mask Detection</i> pada PC | 148    |
| arta       | Gambar 4.11 Flowchart Pengujian Jaringan Open RAN pada PC                          | 158    |
| 20         | Gambar 4.12 Terdeteksi Network Name yang dibuat pada PC Connect to Ser             | ver    |
|            |                                                                                    | 159    |
|            | Gambar 4.13 Flowchart Pengujian Sistem MEC pada PC to Server                       | 160    |
|            | Gambar 4.14 Visualisasi Perangkat pada PC Connect to Server                        | 161    |
|            | Gambar 4.15 Flowchart Pengujian Use Case Face Mask Detection                       | 162    |
|            | Gambar 4.16 Perbandingan Nilai RSRP dan SINR                                       | 170    |
|            | Gambar 4.17 Perbandingan Parameter Uji MEC                                         | 171    |
|            | Gambar 4.18 Use Case Face Mask Detection Berhasil Running                          | 175    |
|            | NEGERI                                                                             |        |
|            |                                                                                    |        |
|            | JANANTA                                                                            |        |

1. Dilarang mengutip sebagian atau seluruh karya tulis ini tanpa mencantumkan dan menyebutkan sumber : a. Pengutipan hanya untuk kepentingan pendidikan, penelitian , penulisan karya ilmiah, penulisan laporan, penulisan kritik atau tinjauan suatu masalah.

### **DAFTAR TABEL**

|   | Tabel 3.1 Spesifikasi Sistem                                              | 23   |
|---|---------------------------------------------------------------------------|------|
|   | Tabel 3.2 Spesifikasi Sistem Open RAN                                     | 29   |
|   | Tabel 3.3 Nilai Parameter RSRP Open RAN pada Server                       | .118 |
| ; | Tabel 3.4 Nilai Parameter SINR Open RAN pada Server                       | .119 |
| • | Tabel 3.5 Nilai Parameter RSRP Open RAN pada PC                           | 121  |
|   | Tabel 3.6 Nilai Parameter SINR Open RAN pada PC                           | 122  |
|   | Tabel 3.7 Nilai Parameter RSRP Open RAN pada PC connect to Server         | 124  |
|   | Tabel 3.8 Nilai Parameter SINR Open RAN pada PC connect to Server         | 125  |
|   | Tabel 4.1 Hasil Pengujian Performansi Jaringan Open RAN pada Server       | 135  |
|   | Tabel 4.2 Hasil Pengujian Jaringan Open RAN video call WhatsApp pada Serv | ver  |
|   |                                                                           | 136  |
|   | Tabel 4.3 Hasil Pengujian Pengujian DL pada Server                        | 136  |
|   | Tabel 4.4 Hasil Pengujian Pengujian UL pada Server                        | 137  |
|   | Tabel 4.5 Hasil Pengujian Pengujian Latency pada Server                   | 137  |
|   | Tabel 4.6 Hasil Pengujian Pengujian Jitter pada Server                    | 138  |
|   | Tabel 4.7 Hasil Pengujian Face Mask Detection pada Server                 | 138  |
|   | Tabel 4.8 Hasil Pengujian Performansi RSRP dan SINR pada PC               | 149  |
|   | Tabel 4.9 Hasil Pengujian Jaringan Open RAN video call WhatsApp pada PC.  | 150  |
|   | Tabel 4.10 Hasil Pengujian Pengujian DL pada PC                           | 150  |
|   | Tabel 4.11 Hasil Pengujian Pengujian UL pada PC                           | 151  |
|   | Tabel 4.12 Hasil Pengujian Pengujian Latency pada PC                      | 151  |
|   | Tabel 4.13 Hasil Pengujian Pengujian Jitter pada PC                       | 152  |
|   | Tabel 4.14 Hasil Pengujian Face Mask Detection pada PC                    | 152  |
|   | Tabel 4.15 Hasil Pengujian Performansi Open RAN PC connect to Server      | 163  |
|   | Tabel 4.16 Hasil Pengujian Jaringan Open RAN dengan video call WhatsApp   | 164  |
|   | Tabel 4.17 Hasil Pengujian DL pada PC Connect to Server                   | 164  |
|   | Tabel 4.18 Hasil Pengujian UL pada PC Connect to Server                   | 165  |
|   | Tabel 4.19 Hasil Pengujian Latency pada PC Connect to Server              | 165  |
|   | Tabel 4.20 Hasil Pengujian Jitter pada PC Connect to Server               | 166  |
|   | Tabel 4.21 Hasil Pengujian Face Mask Detection pada PC Connect to Server  | 166  |

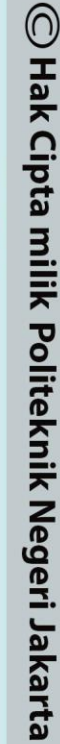

### Hak Cipta :

 Dilarang mengutip sebagian atau seluruh karya tulis ini tanpa mencantumkan dan menyebutkan sumber :

 Pengutipan hanya untuk kepentingan pendidikan, penelitian, penulisan karya ilmiah, penulisan laporan, penulisan kritik atau tinjauan suatu masalah.

 b. Pengutipan tidak merugikan kepentingan yang wajar Politeknik Negeri Jakarta

2. Dilarang mengumumkan dan memperbanyak sebagian atau seluruh karya tulis ini dalam bentuk apapun tanpa izin Politeknik Negeri Jakarta

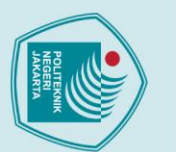

Hak Cipta :

© Hak Cipta milik Politeknik Negeri Jakarta

Dilarang mengutip sebagian atau seluruh karya tulis ini tanpa mencantumkan dan menyebutkan sumber :

a. Pengutipan hanya untuk kepentingan pendidikan, peneliti ian , penulisan karya lmiah, penulisan laporan, penulisan kritik atau tinjauan suatu masalah.

b. Pengutipan tidak merugikan kepentingan yang wajar Politeknik Negeri Jakarta

Dilarang mengumumkan dan memperbanyak sebagian atau seluruh karya tulis ini dalam bentuk apapun

tanpa izin Politeknik Negeri Jakarta

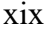

POLITEKNIK

NEGERI JAKARTA

Tabel 4.22 Perbandingan DL pada Server, PC, dan PC Connect to Server ...... 172

Tabel 4.23 Perbandingan UL pada Server, PC, dan PC Connect to Server ...... 172

Tabel 4.24 Perbandingan Latency pada Server, PC, dan PC Connect to Server. 173

Tabel 4.25 Perbandingan Jitter pada Server, PC, dan PC Connect to Server ..... 173

### NAME OF THE OWNER OF THE OWNER OWNER OWNER OWNER OWNER OWNER OWNER OWNER OWNER OWNER OWNER OWNER OWNER OWNER OWNER OWNER OWNER OWNER OWNER OWNER OWNER OWNER OWNER OWNER OWNER OWNER OWNER OWNER OWNER OWNER

🔘 Hak Cipta milik Politeknik Negeri Jakarta

### BAB I

### PENDAHULUAN

### 1.1 Latar Belakang

Dalam beberapa tahun terakhir, perkembangan teknologi komunikasi dan jaringan telah menjadi sangat pesat ditandai dari perkembangan teknologi jaringan seluler dimulai dari generasi pertama (1G) ke generasi keempat (4G), dimana generasi baru selalu datang dengan peningkatan permintaan akan teknologi, layanan, dan pengalaman yang memerlukan latensi yang rendah dan bandwidth yang tinggi terus meningkat. Terdapat beberapa tantangan yang perlu diatasi dalam mencapai *user experience* yang optimal. Salah satu tantangan utama adalah latensi jaringan. Latensi adalah waktu yang dibutuhkan untuk data bergerak dari perangkat pengirim ke perangkat penerima (Fahmi, 2018). Proses transmisi data seluler secara *real-time* dan menggunakan latensi yang rendah adalah *Multi-Access Edge Computing*.

Multi-Access Edge Computing (MEC) merupakan evolusi dalam (cloud computing) yang membawa aplikasi dari data terpusat (centralized data center) ke tepi jaringan (network edge), membawa sumber daya teknologi lebih dekat dengan end user dan perangkat (Budiman et al., 2022). Alih-alih membongkar semua data untuk diproses di arsitektur maupun infrastruktur cloud, jaringan edge bertindak sebagai mini data centers yang menganalisis, memproses, dan menyimpan data (Filali et al., 2020). Arsitektur jaringan MEC memerlukan teknologi Network Function Virtualization (NFV) yang berfungsi sebagai virtualisasi jaringan, sama halnya dengan jaringan Open RAN dilakukan secara virtualisasi dan layanannya disediakan berdasarkan perangkat software dan hardware umum. Melalui virtualisasi, fungsi jaringan dapat dijalankan sebagai perangkat lunak di pusat data atau infrastruktur tepi (MEC). Dengan adanya perancangan MEC dan Open RAN yang bisa mendukung pembelajaran di kampus, maka dapat dilakukan berbagai implementasi use case dari teknologi tersebut, seperti Face Mask Detection dan aplikasi Opeen Speedtest.

untuk kepentingan

pendid

🔘 Hak Cipta milik Politeknik Negeri Jakarta

Hak Cipta :

Dilarang mengutip sebagian atau seluruh karya tulis ini tanpa mencantumkan dan menyebutkan sumber :

karya

iah, penulisan laporan, penulisan kritik atau tinjauan suatu masalah.

Berdasarkan penjelasan yang telah dipaparkan di atas, maka penulis akan menyusun skripsi dengan judul "Rancang Bangun *Multi-Access Edge Computing* Menggunakan Jaringan *Open* RAN pada *Server Smart Lab* Politeknik Negeri Jakarta" yang diharapkan dapat menjadi media pembelajaran terkait *new technology* bagi para mahasiswa Politeknik Negeri Jakarta dan dapat dikembangkan untuk implementasi jaringan 5G mendatang.

### 1.2 Perumusan Masalah

Rumusan masalah yang akan dibahas pada skripsi ini adalah:

- Bagaimana merancang dan mengimplementasikan Multi-Access Edge Computing Menggunakan Jaringan Open RAN pada Server Smart Lab Politeknik Negeri Jakarta dengan use case Face Mask Detection?
- Bagaimana merancang dan mengimplementasikan Multi-Access Edge Computing Menggunakan Jaringan Open RAN dalam Personal Computer (PC) dengan use case Face Mask Detection?
- 3) Bagaimana merancang dan mengimplementasikan Multi-Access Edge Computing Menggunakan Jaringan Open RAN pada Personal Computer (PC) connect to Server Smart Lab Politeknik Negeri Jakarta dengan use case Face Mask Detection?
- Bagaimana skenario dan hasil pengujian Multi-Access Edge Computing Menggunakan Jaringan Open RAN pada Server Smart Lab, Personal Computer (PC), dan Personal Computer (PC) connect to Server Smart Lab Politeknik Negeri Jakarta dengan use case Face Mask Detection?

### 1.3 Batasan Masalah

Adapun batasan masalah yang dalam penyusunan skripsi ini adalah:

- Penelitian ini dilaksanakan pada Februari 2022 sampai Juli 2022 di Depok, Jawa Barat, Indonesia.
- Skripsi ini berfokus pada pembuatan sistem Multi-Access Edge Computing dengan jaringan Open RAN.
- Terdapat tiga skenario pengujian pada sistem Multi-Access Edge Computing diantaranya adalah pengujian di sisi Server Smart Lab, pada

sisi Personal Computer (PC), dan sisi Personal Computer (PC) connect to Server Smart Lab.

 Pengujian sistem Multi-Access Edge Computing dilakukan dengan membandingkan parameter performansi seperti latency, RSRP, SINR, downlink, uplink, dan fungsionalitas use case.

### 1.4 Tujuan

Tujuan dari penelitian ini adalah:

- Merancang dan mengimplementasikan Multi-Access Edge Computing Menggunakan Jaringan Open RAN pada Server Smart Lab Politeknik Negeri Jakarta dengan use case Face Mask Detection.
- Merancang dan mengimplementasikan Multi-Access Edge Computing Menggunakan Jaringan Open RAN dalam Personal Computer (PC) dengan use case Face Mask Detection.
- 3) Merancang dan mengimplementasikan Multi-Access Edge Computing Menggunakan Jaringan Open RAN pada Personal Computer (PC) connect to Server Smart Lab Politeknik Negeri Jakarta dengan use case Face Mask Detection.

Menganalisis skenario dan hasil pengujian *Multi-Access Edge Computing* Menggunakan Jaringan *Open RAN* pada skenario dan hasil pengujian *Multi-Access Edge Computing* Menggunakan Jaringan *Open RAN* pada *Server Smart Lab, Personal Computer* (PC), dan *Personal Computer* (PC) *connect to Server Smart Lab* Politeknik Negeri Jakarta dengan use case Face Mask Detection.

### 1.5 Luaran

Luaran yang didapatkan dari pembuatan skripsi ini adalah:

 Dengan adanya sistem Multi-Access Edge Computing yang di integrasikan dengan jaringan Open RAN dapat menunjang proses pembelajaran terkait new technology pada Smart Lab Politeknik Negeri Jakarta dengan use case Face Mask Detection.

## 🔘 Hak Cipta milik Politeknik Negeri Jakarta

### Hak Cipta :

Dilarang mengutip sebagian atau seluruh karya tulis ini tanpa mencantumkan dan menyebutkan sumber : a. Pengutipan hanya untuk kepentingan pendi an karya iah, penulisan laporan, penulisan kritik atau tinjauan suatu masalah.

b. Pengutipan tidak merugikan kepentingan yang wajar Politeknik Negeri Jakarta

- Menghasilkan artikel ilmiah berdasarkan hasil data yang didapatkan 2) dari pengujian Multi-Access Edge Computing.
  - 3) Menghasilkan Jobsheet tentang proses perancangan Multi-Access Edge Computing Menggunakan Jaringan Open RAN menggunakan Server Smart Lab Politeknik Negeri Jakarta.

POLITEKNIK NEGERI JAKARTA

Hak Cipta :

- Dilarang mengutip sebagian atau seluruh karya tulis ini tanpa mencantumkan dan menyebutkan sumber :
- untuk kepentingan pendidikan, penelitian, penulisan karya
- a. Pengutipan hanya ilmiah, penulisan laporan, penulisan kritik atau tinjauan suatu masalah.
- b. Pengutipan tidak merugikan kepentingan yang wajar Politeknik Negeri Jakarta
- Dilarang mengumumkan dan memperbanyak sebagian atau seluruh karya tulis ini dalam bentuk apapun tanpa izin Politeknik Negeri Jakarta

### **BAB V**

### PENUTUP

### 5.1 Kesimpulan

Berdasarkan data yang diperoleh dari pembahasan dan pengujian yang telah dilakukan, maka dapat disimpulkan hal-hal berikut.

- 1. Realisasi sistem Multi-Access Edge Computing menggunakan jaringan Open RAN berhasil dibangun menggunakan tiga skenario yakni Pengujian Open RAN, MEC, dan Use Case pada Server Smart Lab, pada Personal Computer (PC), dan pada Personal Computer (PC) to Server Smart Lab dengan menguji parameter RSRP dan SINR untuk Open RAN, parameter Downlink, Uplink, Latency, dan Jitter untuk sistem MEC, dan pengujian fungsionalitas Face Mask Detection.
- Berdasarkan hasil analisis jaringan Open RAN pada Server diperoleh bahwa 2. nilai maksimal dari RSRP sebesar -59 dBm, dan nilai maksimal dari SINR sebesar 25.0 dB. Pada sisi Personal Computer (PC) jaringan Open RAN diperoleh bahwa nilai maksimal dari RSRP sebesar -65 dBm, dan nilai maksimal dari SINR sebesar 18.0 dB. Dan pada sisi PC connect to Server diperoleh bahwa nilai maksimal dari RSRP sebesar -60 dBm, dan nilai maksimal dari SINR sebesar 24.0 dB yang dimana ini tergolong "Sangat Bagus" karena sesuai dengan standar nilai KPI RSRP yaitu antara -85 dBm sampai 0 dBm dan KPI SINR yaitu antara 20 dB sampai 40 dB.
- Berdasarkan hasil analisis sistem Multi-Access Edge Computing pada Server 3. diperoleh bahwa nilai maksimal dari downlink sebesar 22.0 Mbps menggunakan Open Speedtest dan 16.78 Mbps menggunakan Speedtest by Ookla, nilai maksimal uplink sebesar 23.40 Mbps menggunakan Open Speedtest dan 14.0 Mbps menggunakan Speedtest by Ookla, nilai maksimal latency sebesar 16 ms menggunakan Open Speedtest dan 69 ms menggunakan Speedtest by Ookla, dan nilai maksimal jitter sebesar 1 ms menggunakan Open Speedtest dan 14 ms menggunakan Speedtest by Ookla. MEC pada PC diperoleh bahwa nilai maksimal dari *downlink* sebesar 4.0 Mbps menggunakan

Hak Cipta : . Dilarang mengutip sebagian atau seluruh karya tulis ini tanpa mencantumkan dan menyebutkan sumber :

a. Pengutipan hanya untuk kepentingan pendidi

isan karya

ilmiah, penulisan laporan, penulisan kritik atau tinjauan suatu masalah.

🔘 Hak Cipta milik Politeknik Negeri Jakarta

Hak Cipta :

a. Pengutipan hanya untuk kepentingan b. Pengutipan tidak merugikan kepentingan yang wajar Politeknik Negeri Jakarta pendidi an isan karya ilmiah, penulisan laporan, penulisan kritik atau tinjauan suatu masalah.

. Dilarang mengutip sebagian atau seluruh karya tulis ini tanpa mencantumkan dan menyebutkan sumber :

Open Speedtest dan 3.11 Mbps menggunakan Speedtest by Ookla, nilai maksimal uplink sebesar 6.0 Mbps menggunakan Open Speedtest dan 3.84 Mbps menggunakan Speedtest by Ookla, nilai maksimal latency sebesar 28 ms menggunakan Open Speedtest dan 81 ms menggunakan Speedtest by Ookla, dan nilai maksimal jitter sebesar 5 ms menggunakan Open Speedtest dan 112 ms menggunakan Speedtest by Ookla. MEC pada PC connect to Server diperoleh bahwa nilai maksimal dari downlink sebesar 19.40 Mbps menggunakan Open Speedtest dan 13.0 Mbps menggunakan Speedtest by Ookla, nilai maksimal uplink sebesar 20.80 Mbps menggunakan Open Speedtest dan 15.0 Mbps menggunakan Speedtest by Ookla, nilai maksimal *latency* sebesar 18 ms menggunakan Open Speedtest dan 78 ms menggunakan Speedtest by Ookla, dan nilai maksimal *jitter* sebesar 2 ms menggunakan Open Speedtest dan 19 ms menggunakan Speedtest by Ookla.

- Berdasarkan hasil analisis dari use case Face Mask Detection, diperoleh bahwa 4. use case Face Mask Detection berhasil berjalan dengan baik di atas sistem Multi-Access Edge Computing yang dibangun pada Server Smart Lab, pada Personal Computer (PC), dan pada Personal Computer (PC) to Server Smart Lab.
- Secara keseluruhan dari semua skenario yang telah di uji dengan 5. membandingkan segmen yang dibangun, dapat disimpulkan bahwa pengujian Open RAN dan Multi-Access Edge Computing yang berjalan paling baik dengan menggunakan skenario di sisi Server, yang kedua menggunakan skenario di sisi PC to Server, dan yang terakhir menggunakan skenario pada PC.

### 5.2 Saran

Dengan adanya sistem Multi-Access Edge Computing yang dibangun pada Server Smart Lab, diharapkan untuk pengembangan selanjutnya adalah dapat mengintegrasikan sistem yang telah dibuat menggunakan jaringan 5G yang akan datang sebagai penunjang proses pembelajaran di Politeknik Negeri Jakarta.

### DAFTAR PUSTAKA

Anwar, N., Riadi, & Ahmad. (2015). Analisis SIM Card Cloning Terhadap Algoritma Random Number Generator. Jurnal Buana Informatika, 7(2), 143-150.

Belajarlinux.org. (2022). www.belajarlinux.org. Diakses tanggal 15 Juli 2023.

Budiman, P. A., Marfani, & Sari, D. M. (2022). Multi-Access Edge Computing Implementation On Tower Ecosystem Indonesia: Challenges And Visibility.

Dicoding. (2020). Apa itu Server? Berikut Pengertian, Jenis, dan Fungsinya. https://www.dicoding.com/blog/apa-itu-server/. Diakses tanggal 15 Juli 2023.

- ETSI. (1992). ETSI-GSM Technical Specifications: European Digital Cellular Telecommunications System (Phase 1).
- ETSI. (2018). ETSI White Paper No. 24: MEC Deployments in 4G and Evolution Towards 5G.
- ETSI. (2022). ETSI GS MEC 003: Multi-access Edge Computing (MEC); Framework and Reference Architecture.

Fahmi, H. (2018). Analisis QoS (Quality of Service) Measurement of Delay, Jitter, Packet Lost and Throughput to Get Good Quality of Radio Streaming Work.

- Fathurahman, M., Zulhelman, Rahman, M. A., & Saepudin, E. (2022). Optimasi Neighbor List Sel 4G ke 3G dengan Automatic Neighbor Relation (ANR) di Kota Tangerang Selatan.
- Filali, A., Abouaomar, A., Cherkaoui, S., Kobbane, A., & Guizani, M. (2020). Multi-Access Edge Computing: A Survey.
- GSMA. (2014). VoLTE Service Description and Implementation Guidelines Version 2.0. 07 October 2014.
- Intan, T. W. (2017). Perancangan jaringan Backhaul untuk sistem komunikasi 4G Long Term Evolution (LTE) di Jakarta Area Kalideres. Undergraduate Thesis, Institut Teknologi Telkom Purwokerto.
- Jordan, E. (2022). Open RAN 101–Open RAN: Why, what, how, when? RCR Wireless News. https://www.rcrwireless.com/20200701/fundamentals/openran-101-open-ran-why-what-how-when-reader-forum. Diakses tanggal 17 Juli 2023.

Hak Cipta : Dilarang mengutip sebagian atau seluruh karya tulis ini tanpa mencantumkan dan menyebutkan sumber :

Dilarang mengumumkan dan memperbanyak sebagian atau seluruh karya tulis ini dalam bentuk apapun

tanpa izin Politeknik Negeri Jakarta

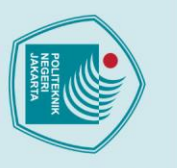

untuk kepentingan

Hak Cipta :

- 🔘 Hak Cipta milik Politeknik Negeri Jakarta Lime Microsystems Documentation. (2020). LimeSDR. https://limemicro.com/. Diakses tanggal 4 Juni 2023.
  - Madduru, P. (2020, February 5). Multi-Access Edge Computing-Use Cases. LinkedIn.
  - Open5GS Documentation. (2022). Introduction to Open5GS.
  - Satyanarayanan, M. (2017). The Emergence of Edge Computing. Vol. 50, No. 1, pp. 30-39, Jan.
  - Shodikin, M. (2021). Analisis Perancangan LTE Home pada Jaringan 4G LTE Berbasis Open Radio Access Network. Jurnal Pengabdian Magister Pendidikan IPA, 4(1), 110-118.

Simbase. (2022). International Mobile Subscriber Identity (IMSI).

- https://www.simbase.com/iot-glossary-dictionary/imsi. Diakses tanggal 24 Mei 2023.
- Speedtest.net. (2022). Speedtest by Ookla. https://www.speedtest.net/. Diakses tanggal 17 Juli 2023.

srsRAN Documentation. (2019). srsRAN 21.10 Documentation.

- Techterms. (2022). ICCID Definition. https://techterms.com/definition/iccid. Diakses tanggal 24 Mei 2023.
- Ubuntu.com. (2022). Ubuntu 18.04. https://ubuntu.com/blog/tag/ubuntu-18-04. Diakses tanggal 13 Juni 2023.
- Ulfah, M., & Irtawaty, A. S. (2018). Optimasi Jaringan 4G LTE (Long Term Evolution) pada Kota Balikpapan. Politeknik Negeri Balikpapan.
- Urbandigital.id. (2022). Mengenal Lebih Jauh Soal Speed Test Internet. https://urbandigital.id/mengenal-speed-test-internet/. Diakses tanggal 13 Juni 2023.
- Wardhana, L., Aginsa, B. F., Dewantoro, A., Harto, I., Mahardhika G., & Hikmaturokhman, A. (2014). 4G Handbook Edisi Bahasa Indonesia. Jakarta: www.nulisbuku.com.

Politeknik Negeri Jakarta

b. Pengutipan tidak merugikan kepentingan yang wajar Politeknik Negeri Jakarta

Dilarang mengutip sebagian atau seluruh karya tulis ini tanpa mencantumkan dan menyebutkan sumber :

ah, penulisan

laporan, penulisan kritik atau tinjauan suatu masalah.

### DAFTAR RIWAYAT HIDUP PENULIS

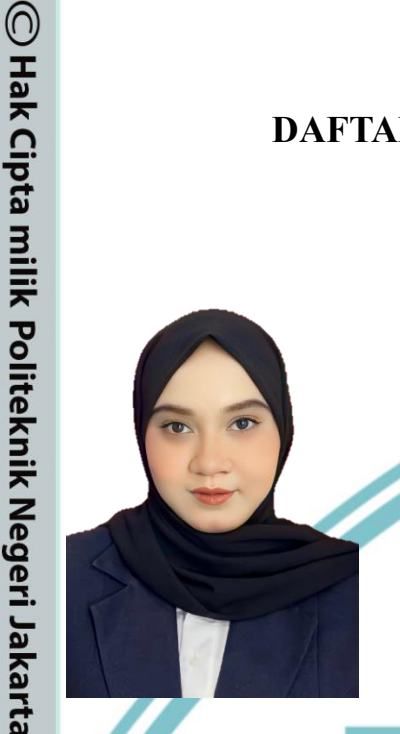

Akita Hasna Mayanti Lahir di Jakarta, 23 Mei 2001. Lulus dari SDN Jatiasih I tahun 2013, SMPN 34 Bekasi tahun 2016, dan SMAN 11 Bekasi pada tahun 2019. Penulis melanjutkan studi D4 Program Studi Broadband Multimedia, Jurusan Teknik Elektro, Politeknik Negeri Jakarta.

### POLITEKNIK NEGERI JAKARTA

### Hak Cipta :

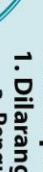

- . Dilarang mengutip sebagian atau seluruh karya tulis ini tanpa mencantumkan dan menyebutkan sumber :
- a. Pengutipan hanya untuk kepentingan pendidikan, penelitian, penulisan karya ilmiah, penulisan laporan, penulisan kritik atau tinjauan suatu masalah.
- b. Pengutipan tidak merugikan kepentingan yang wajar Politeknik Negeri Jakarta
- Dilarang mengumumkan dan memperbanyak sebagian atau seluruh karya tulis ini dalam bentuk apapun